## Project gets corrupted

Issue : What if my project gets corrupted and I am not able to open the mappings page. How would I fix this problem?

Description : For any reasons, if you are not able to open the mapping page - and after clicking the mapping link from the trigger page the page keeps loading - as shown in the screen below - then, that would mean that your project is corrupt.

| $\leftarrow \rightarrow G$ Secure https://app04. | mydbsync.com/DBSync/getsta | ite/JiraCore |               |         |
|--------------------------------------------------|----------------------------|--------------|---------------|---------|
| ⊕ JiraC2JiraCore                                 | Select Datasource          | <u>jira</u>  | Select Object | project |
|                                                  | Set the conditions fro     | m below      |               |         |
| PARead2PAWriter                                  |                            |              |               |         |
| ⊖ qbd2qbd                                        | # Field                    |              | Operator      | Value   |
| ⊖ JiraServiceDesk                                | 1 <u>expand</u>            |              | equals        |         |
| ⊖ skuvault                                       |                            |              |               |         |
| ⊕ QBO2QBO                                        |                            |              |               |         |
| ⊖ DB2DB                                          | Filter Logic               | 1            | Draviev       |         |
| ⊖ Intaact2Intacct                                | the robe                   | 1            | FIEVIEV       | •       |
| ⊙ SF2SF                                          | Query Result               |              |               |         |
|                                                  | quely nesure               |              |               |         |
|                                                  |                            |              |               |         |
| ⊘ Scheduler                                      | Puloc                      |              |               |         |
| 🖹 Logs                                           | Rules                      |              |               |         |
|                                                  |                            | 22.0         |               |         |
|                                                  | Sequence Rule Name         | Rule         |               |         |
|                                                  | 1 NewRul                   | jira         | Insert        | project |
|                                                  | ei                         |              |               |         |
|                                                  |                            |              |               |         |
|                                                  |                            |              |               |         |
|                                                  |                            |              |               |         |

Resolution 1 : Contact DBSync Support's Project backup team. So that, they can Import the project on your instance.

Resolution 2 : Always backup your Projects by downloading them to your local drive. So you can change mapping all by yourself. This backup will come in handy if a Project gets corrupted. This way, you can re-import and keep the integrations running.

Follow the steps below to download and Import a Project.

Step 1 : From the Project listing, or Process listing page, click "Download". This will download the Project to your local downloads folder.

Step 2 : To Import a Project, click on "Import" as shown on the screen below:

## Import Project

| SEECT                                         | • |  |
|-----------------------------------------------|---|--|
| Oreate New Project:                           |   |  |
|                                               |   |  |
| File to upload:<br>Choose File No file chosen |   |  |
|                                               |   |  |
|                                               |   |  |

Step 3 : Choose the option "Create New Project ". Enter the name of your choice.

Step 4 : From the Choose File option, select the file from your local folder.

Step 5 : Click on Import to restore the Project.